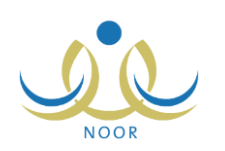

## إرشادات طالب على نظام مؤشرات وقياس

يسهم هذا النظام في إيجاد أدوات تحدد مؤشرات العملية التربوية وتمكن الجهات المختصة من اتباع السياسات التطويرية والإجرائية والنتظيمية على أسس علمية وإحصائية متكاملة ودقيقة، وتقييم الوضع التعليمي من خلال إبراز الجوانب الإيجابية والسلبية ووضع الحلول المناسبة لمعالجة أي خلل أو قصور وتعزيز جوانب القوة.

تقوم من خلال هذه الصفحة، في حال كنت طالب في المرحلة الثانوية، بإنشاء وطباعة تقرير بمعدلاتك التحصيلية والثانوية ومعدل القدرات وفجوة القدرات وفجوة المعدل التحصيلي في سنة دراسية سابقة.

| ل على الشكل التالي: | صفحة التقاري | تظهر |
|---------------------|--------------|------|
|---------------------|--------------|------|

|                         |   | قائمة تقارير الطائب |
|-------------------------|---|---------------------|
| إشعار الدرجات           | 4 |                     |
| تقرير قياس ثانوي - طالب | 4 |                     |

لعرض التقرير وطباعته، اتبع ما يلي:

انقر "تقرير قياس ثانوي – طالب"، تظهر الصفحة التالية:

| السنة الدراسية : ١٤٣٥-١٤٣٥ |
|----------------------------|

- اختر السنة الدراسية على أن تكون سنة سابقة،
- انقر (عرض)، يظهر التقرير على الشكل التالي:

| 4                            | رقم الهوية: ٧٠١ | $\sim$                                      |              | وزارة التربية والتعليم<br>وزارة التربية والتعليم |
|------------------------------|-----------------|---------------------------------------------|--------------|--------------------------------------------------|
| الاسم: هايل مطلق خالد الحوان |                 | ارة التربية والتعليم<br>Ministry of Educate | ka<br>So     | رة تربيه وتعليم ماديا. يلين<br>ب : غرناطة        |
|                              |                 | تقرير قياس ثانوي - طائب                     |              | سة : ثانوية الجيل التموذجية .                    |
| فجوة تحصيلي                  | قيوة قدرات      | معدل الثانوي                                | معدل القدرات | معدل التحصيلي                                    |
|                              | -76 26 %        | 84 35                                       | 8.09         | 51.72                                            |

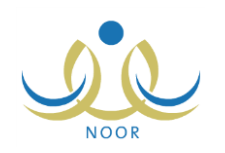

نقسم الصفحة إلى ثلاثة أقسام: يعرض الأول منها جدول بمعدلاتك التحصيلية والثانوية والقدرات ونسب فجوة القدرات وفجوة التحصيلي، بينما يعرض القسم الثاني رسماً بيانياً يوضح نسب معدلاتك بالنسبة لمستوى طلبة المدرسة، أما القسم الثالث يبين رسماً بيانياً بمعدلاتك بالنسبة للوزارة والإدارة والمكتب والمدرسة.

من الجدير بالذكر أن فجوة قدرات يتم احتسابها كما يلي (معدل القدرات – المعدل الثانوي)، أما فجوة تحصيلي فهي (معدل التحصيلي – المعدل الثانوي).

يوفر التقرير شريط الأدوات الذي يحتوي عدّة أزرار تمكنك من القيام بوظائف مختلفة كعرضه بالشكل الذي تريد والبحث عن نص معين ضمنه وحفظه في حاسوبك الشخصي والتنقل بين صفحاته، الخ. وتستطيع تصدير التقرير وحفظه في حاسوبك الشخصي بأكثر من نوع ملف مثل (Excel) أو (PDF) أو (Word).

انقر ( ) لطباعة التقرير .